## **Operating Instructions**

## 1/4" Network Colour Mini Dome Camera Model: NTD-4101

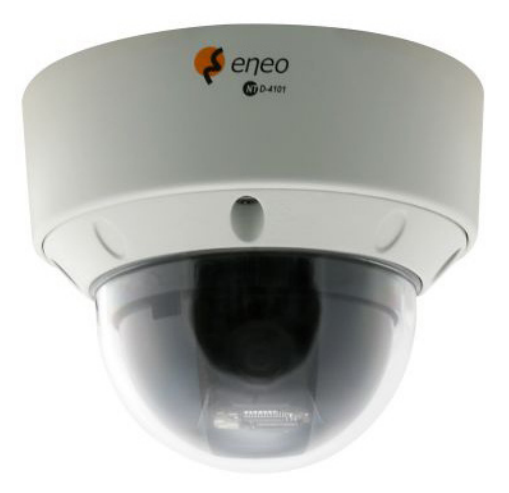

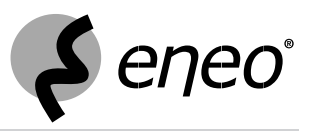

## **Safety Instructions**

### **EMC** class

- This camera is a class A digital device to EN55022.
- This device may cause interference to other equipment in domestic use. In such cases the persons operating the DVR are required to provide appropriate countermeasures, for which they themselves bear the cost.

### Importance of these Operating Instructions

- Please read the safety instructions and the other information contained in the Operating Instructions before connecting and operating the camera.
- The Operating Instructions should be kept in a safe place for later reference.

### Environmental conditions of the camera

- The camera should be protected against excessive heat, dust, humidity and vibration.
- The camera should be protected against penetrating water and humidity which can cause permanent damage.
- The camera may only be operated at temperatures between 0°C and +40°C, and up to a maximum air humidity of 85%.

### Handling the camera

- Never switch on the camera when it is humid at the inside. In such cases, have the camera checked by a qualified service engineer.
- The housing may only be opened by authorised persons. Repairs may only be carried out by qualified service personnel.
- Prior to opening the camera you must interrupt the power supply to the camera.

### First camera operation

- Never use the camera outside its specifications. The camera can be destroyed if you do.
- Never direct the camera towards the sun when the iris is open. This destroys the optical sensor.
- When laying the connecting cables, make sure no weight is placed on them, that they are not kinked or damaged, and that no humidity can penetrate them.

### Cleaning the camera

- Use only a damp cloth for cleaning the camera housing. Never use a wet cloth.
- Use only a mild detergent to clean the housing. Do not use solvent-containing detergents or benzene. This could permanently damage the surface finish.

### Spare parts

Use only original spare parts from Videor E. Hartig GmbH.

## Table of contents

| Overview                                              | 7  |
|-------------------------------------------------------|----|
| Package contents                                      | 7  |
| Basis functions                                       | 7  |
| Features                                              | 7  |
| Requirements for operation                            | 7  |
| Control options                                       | 7  |
| Design and connections of the camera                  | 8  |
| Terminating the camera (RS-485)                       | 9  |
| Getting Started                                       | 10 |
| Checklist for first camera operation                  | 10 |
| Network Connection Setup                              | 11 |
| Installing the Camera                                 | 12 |
| Installation at the monitoring point                  | 12 |
| Installing the safety rope                            | 12 |
| Drilling template                                     | 13 |
| Opening the dome cover                                | 14 |
| Closing and securing the dome cover                   | 14 |
| Installation on ceiling or wall                       | 15 |
| Installing the heater kit                             | 16 |
| Cable routing in the pipe                             | 16 |
| Connecting the Camera                                 | 17 |
| Connecting the power supply                           | 17 |
| Video connection                                      | 17 |
| Audio connection input                                | 17 |
| Audio connection output                               | 17 |
| Network connection                                    | 17 |
| Alarm connection input                                | 17 |
| RS-485 connection                                     | 17 |
| Camera settings                                       | 18 |
| Selecting the colour standard                         | 18 |
| Selecting the control protocol                        | 18 |
| Setting the ID address                                | 18 |
| Multiplexer in the network                            | 19 |
| Operation via system keypad                           | 20 |
| Joystick menu functions                               | 20 |
| Keypad menu functions                                 | 20 |
| Camera menu operation                                 | 21 |
| Invoking menu settings                                | 21 |
| Controlling the camera during menu operation          | 21 |
| Saving presets via the system keypad                  | 22 |
| Camera movement with enabled automatic image reversal | 22 |
| Resetting alarm                                       | 22 |
| Operation via web browser                             | 23 |

## Table of contents

| Camera Menu Overview                         | 24 |
|----------------------------------------------|----|
| Menu Descriptions – Camera Menu              | 26 |
| PRESET (fixed positions)                     | 27 |
| TOUR (camera movements)                      | 28 |
| AUTO SCAN (automatic scanning)               | 29 |
| ALARM                                        | 30 |
| CAMERA SETUP                                 | 31 |
| DOME-SETUP                                   | 36 |
| EXIT                                         | 37 |
| Setting up Network Connectivity              | 38 |
| Allocating or changing the camera IP address | 38 |
| Camera Control via NT-Manager                | 39 |
| NT-Manager main menu                         | 39 |
| Additional information                       | 39 |
| Logging on the camera in the network         | 40 |
| Camera Control via Web Browser               | 41 |
| Connecting camera with web browser           | 41 |
| Possible Errors and Solutions                | 42 |
| Specifications NTD-4101                      | 43 |
| Accessories                                  | 46 |
| Dimensional Drawings                         | 47 |
| Index                                        | 48 |
| Notes on disposal                            | 50 |

## Overview

### Package contents

- 1/4" network colour mini dome camera with 10x zoom lens, 720 x 576, 12 VDC
- Power supply unit 230 V/12 VDC
- Connecting cable for RS-485 and alarm
- · Base kit fixing material
- Drilling template
- Safety rope
- RJ-45 connector
- CD with viewer software (NT-Manager), setup and client software
- · Quick start guide, complete Installation and Operating Instructions on CD

Note: The installation hardware is not supplied.

### **Basis functions**

- SONY CCD technology
- Suitable for industrial television (CCTV)
- Suitable for security monitoring

### Features

- 1/4" vandalism-protected IP PTZ colour dome camera
- Zoom lens: F1.6/3.15-31.5 mm / 10x digital zoom
- Sensitivity: 0.85 Lux at F1.2
- High-speed shutter (MES/ESC)
- · On-screen menu guidance / camera title display
- Max. horizontal speed: up to 120°/s
- MPEG-4 compression
- Transmission rate: Up to 25 ips (720 x 576 pixel)
- Viewer for live / recording and setup
- · Pre -alarm and post-alarm recording (in the client PC)
- Integrated web server: 10Base-T/100Base-TX
- · Event image transfer via E-mail

### **Requirements for operation**

This camera must be installed by qualified personnel in agreement with the regulations for electrical and mechanical systems that are valid at the place of installation.

Note: Please refer to www.videor.com for further information.

### **Control options**

- Analog camera menu via external system keypad (not in scope of delivery)
- Viewer software (NT-Manager)
- Web browser

## Design and connections of the camera

The following figure and the table describe the design and connecting elements of the camera:

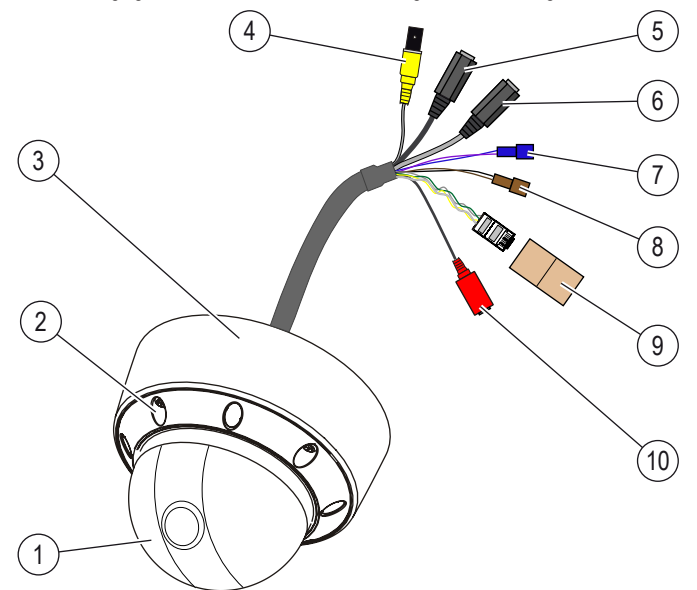

| No. | Designation        | Function                       |                      | Connection of                                                |
|-----|--------------------|--------------------------------|----------------------|--------------------------------------------------------------|
| 1   | Dome cover         | Housing part                   |                      | -                                                            |
| 2   | Screwed connection | Dome cover                     | attachment           | -                                                            |
| 3   | Dome base          | Dome with ca                   | amera                | -                                                            |
| 4   | VIDEO OUT          | Video output,                  | , BNC                | <ul><li>Monitor</li><li>Multiplexer</li></ul>                |
| 5   | AUDIO IN           | Audio input, 3<br>connector, m | 3.5-mm jack<br>ono   | Microphone                                                   |
| 6   | AUDIO OUT          | Audio output, connector, m     | , 3.5-mm jack<br>ono | <ul><li>Active loudspeaker</li><li>Audio amplifier</li></ul> |
| 7   | ALARM IN           | Purple:                        | Alarm input          | Alarm contact                                                |
| /   | ALARM COMMON       | Blue:                          | Alarm earth          | Alarm contact                                                |
| 0   | RS-485(+)          | Black:                         | RS-485(+)            | Non-inverted connection                                      |
| 0   | RS-485(-)          | Brown:                         | RS-485(-)            | Inverted connection                                          |
| 9   | LAN (RJ-45)        | Network conr                   | nection, RJ-45       | Network cable                                                |
| 10  | +12 VDC / GND      | Power supply                   | /                    | Power supply unit 12 VDC, protection<br>class 2, 12 W        |

## Design and connections of the camera, continued

The following figure and the table describe the design and connecting elements of the camera:

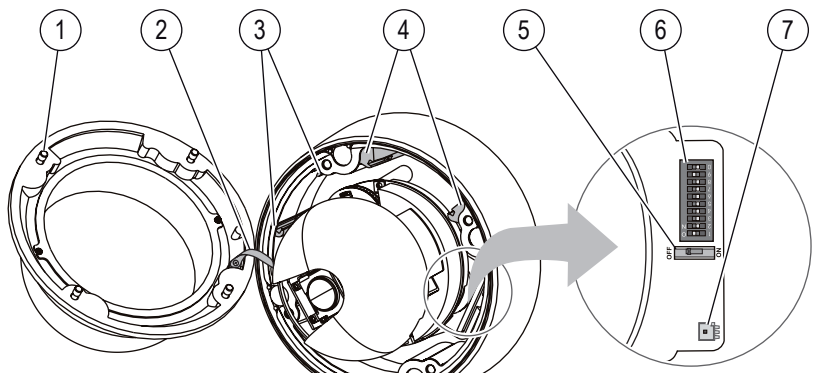

| No. | Designation        | Function                                                                                                    |
|-----|--------------------|----------------------------------------------------------------------------------------------------|
| 1   | Screw              | Close and secure the dome cover (not unscrewed).                                                            |
| 2   | Retaining harness  | Connect dome cover with dome base.                                                                          |
| 3   | Retainer           | Accommodate heater element heater kit (accessories).                                                        |
| 4   | Retainer           | Accommodate connector board heater kit (accessories).                                                       |
| 5   | Termination switch | Switch RS-485 termination ON/OFF.                                                                           |
| 6   | DIP switch         | <ul><li>Select the colour standard</li><li>Select the control protocol</li><li>Set the ID address</li></ul> |
| 7   | Connector          | Power supply for heater kit (accessories).                                                                  |

### Terminating the camera (RS-485)

The termination of the camera at the physical end of the RS-485 line must be activated.

### **Requirements:**

- · Camera separated from the power supply.
- Termination switch accessible.
- Network connection configuration known.

| RS-485 of the camera | Termination switch |
|----------------------|--------------------|
| Terminated           | ON                 |
| Not terminated       | OFF                |

## **Getting Started**

## Checklist for first camera operation

| Step | Action                                                                |
|------|-----------------------------------------------------------------------|
| 1    | Plan the network connection setup                                     |
| 2    | Select colour standard, control protocol and ID address on the camera |
| 3    | If necessary, terminate the camera                                    |
| 4    | Note down the MAC address of the camera                               |
| 5    | Make camera selections in the analog camera menu                      |
| 6    | Install the camera at the monitoring point                            |
| 7    | Connecting the camera                                                 |
| 8    | Install the network software                                          |
| 9    | Log on the camera in the network                                      |
| 10   | Operate the camera via the network                                    |

## **Network Connection Setup**

The following figure shows an example of a network connection setup.

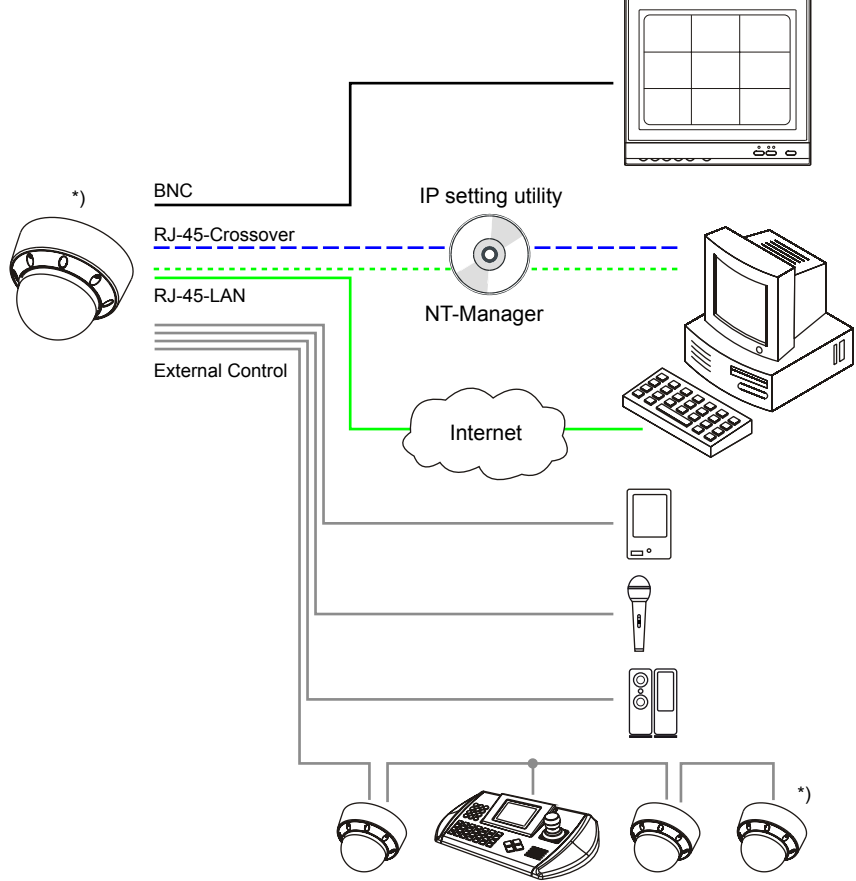

\*) terminated

## Installing the Camera

### Installation at the monitoring point

This camera is suitable for

- Ceiling installation, also on suspended ceiling.
- Wall installation.

Note: Suitable installation hardware see Accessories.

| Danger from electric shock |                                                                                            |  |  |
|----------------------------|--------------------------------------------------------------------------------------------|--|--|
| DANGER!                    | Danger from electric shock                                                                 |  |  |
| $\wedge$                   | The electric equipment of the camera bears the risk of a direct/indirect electric contact. |  |  |
| $\frac{1}{1}$              | Only skilled electricians are allowed to work on the camera.                               |  |  |

Danger from dropping objects

| DANGER! | Danger from dropping objects                                                                                                    |
|---------|----------------------------------------------------------------------------------------------------|
| •       | Improper installation can cause cameras or camera holders to drop down.                                                                                                    |
| $\land$ | <ul> <li>Ensure that the carrying capacity of the surface is adequate.</li> <li>Use only suitable installation hardware.</li> <li>Observe the Operating Instructions of the installation hardware.</li> </ul> |

### Installing the safety rope

Prior to installing the camera on a wall or ceiling you must secure the safety rope from the parts supplied on the camera.

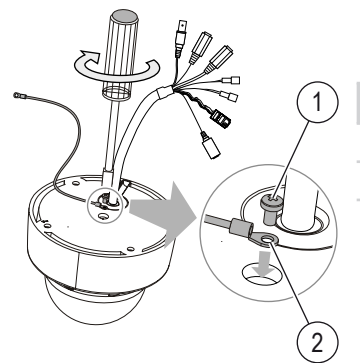

### **Requirements:**

• Safety rope and screw from the parts supplied are available.

| 1 R  | etaining screw M3x5 |
|------|---------------------|
| 2 Sa | afety rope          |

### **Drilling template**

The enclosed drilling template permits boreholes and openings to be drilled at the correct positions.

The following figure and table show the drilling template with dimensions (in mm):

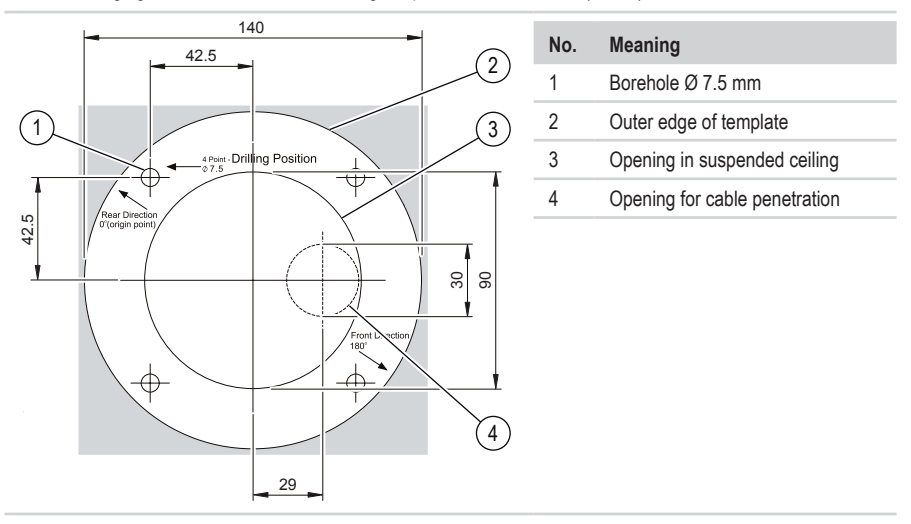

## Installing the Camera, continued

### Opening the dome cover

The dome cover of the camera can be opened for installation and adjustment. A flexible plastic tape connects dome cover and dome base with each other.

### **Requirements:**

• Screwdriver from parts supplied available.

The following figure and the table describe how the dome cover can be opened:

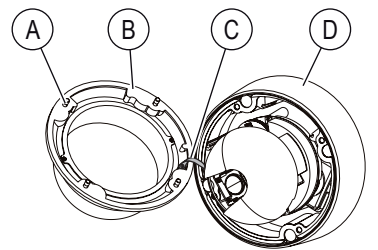

| Step | Action                                                                          |
|------|---------------------------------------------------------------------------------|
| 1    | Release four screws (A) in the dome cover (B). Do not fully unscrew the screws. |
| 2    | Slightly lift the dome cover off the dome base (D).                             |
| 2    | Fold the dome cover at the retaining harness (C) sideways.                      |
| 3    | Result: The dome cover is open.                                                 |

### Closing and securing the dome cover

Once installation and adjustment have been completed, you must close and secure the dome cover.

| Step | Action                                                                  |
|------|-------------------------------------------------------------------------|
| 1    | Fold the dome cover (B) over the optical system onto the dome base (D). |
| n    | Tighten four screws (A) in the dome cover (B).                          |
| Z    | Result: The dome cover is closed and secured.                           |

## Installing the Camera, continued

### Installation on ceiling or wall

This camera is suitable for

- Ceiling installation, also on a suspended ceiling.
- Wall installation.

Note: Suitable installation hardware see Accessories.

### **Requirements:**

- Sufficiently stable installation underground.
- Safety rope secured to the camera.
- · Connections prepared.
- Accessories from parts supplied available.

The following figure and the table describe the installation of the camera:

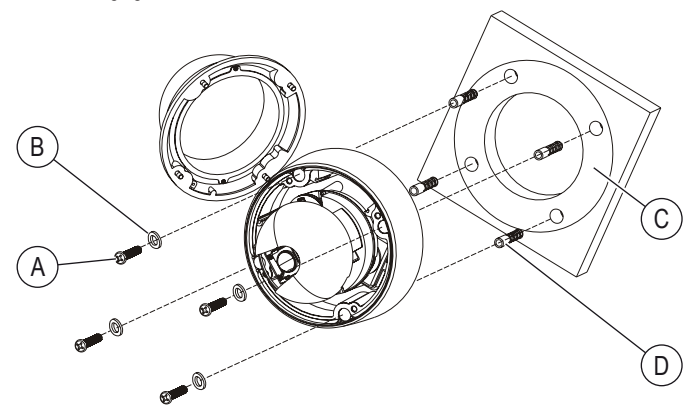

| Step | Action                                                                                                    |
|------|----------------------------------------------------------------------------------------------------|
| 1    | Attach the drilling template (C) on the point of installation.                                                       |
| 2    | Make cutout and 4 boreholes according to the drilling template.                                                      |
| 3    | Insert size-8 multi-purposes wall plugs (D) into the boreholes.                                                      |
| 4    | Secure the safety rope on a bearing part.                                                                            |
| 5    | Connect the camera.                                                                                                  |
| 6    | Open the dome cover.                                                                                                 |
| 7    | Securely screw the dome base with 4 screws M6x35 (A) and rubber gaskets (B) in the multi-<br>purpose wall plugs (D). |
| 8    | Close and secure the dome cover.                                                                                     |

## Installing the Camera, continued

### Installing the heater kit

To enhance the temperature range of the camera you can retrofit a heater kit.

### **Requirements:**

- Dome cover open.
- Accessories "heater kit" available.
- The power supply rating is at least 22 W at 12 VDC for camera and heater kit.

The following figure and the table describe the installation of the heater kit:

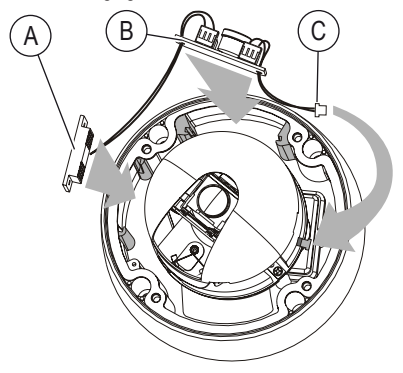

| Step | Action                                                                                           |
|------|--------------------------------------------------------------------------------------------------|
| 1    | Insert the heater element (A); the cooling fins point towards the camera inside.                 |
| 2    | Insert the printed circuit board (B); the<br>soldering side points towards the camera<br>inside. |
| 3    | Insert the plug (C) into the socket (J701) of the PTZ board.                                     |
| 4    | Close and secure the dome cover.                                                                 |

### Cable routing in the pipe

The cable outlet on the camera must be changed when the cables are routed in a pipe.

### **Requirements:**

- All cables are routed in a pipe (not in scope of delivery).
- Silicon sealant available (not in scope of delivery).

The following figure and the table describe the measures to be taken for routing the cables in a pipe:

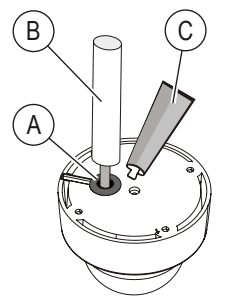

| Step | Action                                                                               |
|------|--------------------------------------------------------------------------------------|
| 1    | Remove the rubber gasket (A) from the camera cable outlet.                           |
| 2    | Route the pipe (B) over the cables to the camera.                                    |
| 3    | Sealing with silicon sealant around the pipe (C) replaces the removed rubber gasket. |

## **Connecting the Camera**

### Connecting the power supply

The power supply connection of this camera is suitable for a 12 VDC power supply.

### **Requirements:**

- Use only certified/listed power supply units of protection class 2.
- The power supply unit must be able to supply 12 VDC with at least 12 W.

| Danger from electric shock |                                                                                            |  |  |
|----------------------------|--------------------------------------------------------------------------------------------|--|--|
| DANGER!                    | Danger from electric shock                                                                 |  |  |
| $\wedge$                   | The electric equipment of the camera bears the risk of a direct/indirect electric contact. |  |  |
| <u>/4</u>                  | Only skilled electricians are allowed to work on the camera.                               |  |  |

### Video connection

The video output of this camera supplies a video signal of 1.0 Vp-p / 75 ohms. The video signal is transferred via a twisted-pair (UTP)

Note: The metal of the BNC connector must not be in contact with any other metal part.

### Audio connection input

The audio input of this camera is suitable for receiving an audio signal of microphone level via an asymmetrical line.

### Audio connection output

The audio output of this camera supplies an audio signal of line level via an asymmetrical line.

### **Network connection**

The network connection of this camera is suitable for transmitting signals and for controlling the camera via a network.

### **Requirements:**

- Use a standard RJ-45 crossover LAN cable for setup (IP assignment).
- Use a standard RJ-45 LAN cable for video operation.

### Alarm connection input

The alarm input of this camera is suitable for mechanical and electrical alarm contacts.

### **Requirements:**

- The cable ends must be insulated after connection, even when they are unused.
- The earth connection of alarm input and/or alarm output are connected to GND.

### **RS-485** connection

The RS-485 connection of this camera is suitable for an RS-485 interface with baud rate 9600 bps.

### Requirements:

- The cable ends must be insulated after connection, even when they are unused.
- Total communication cable length: max. 1200 m.

## **Camera Settings**

The settings on the camera are made via DIP switches.

### Requirements:

- Camera separated from the power supply.
- DIP switches accessible.
- Network connection configuration known.

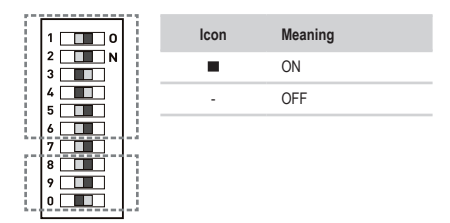

### Selecting the colour standard

Requirement: Colour standard known.

### Selecting the control protocol

Requirement: Control protocol known.

| Colour standard | DIP No. 8 | Protocol   | DIP No. 9 | DIP No. 0 |
|-----------------|-----------|------------|-----------|-----------|
| NTSC            |           | Fastrax-II |           | -         |
| PAL             | -         | PELCO-D    | -         | -         |

### Setting the ID address

The following table shows the settings of the DIP switches for networks:

| ID | 6 | 5 | 4 | 3 | 2 | 1 |     | ID | 6 | 5 | 4 | 3 | 2 | 1 |
|----|---|---|---|---|---|---|-----|----|---|---|---|---|---|---|
| 1  | - | - | - | - | - |   | 1 Г | 33 |   | - | - | - | - |   |
| 2  | - | - | - | - |   | - | 1 Г | 34 |   | - | - | - |   | - |
| 3  | - | - | - | - |   |   | 1 [ | 35 |   | - | - | - |   |   |
| 4  | - | - | - |   | - | - | 1 [ | 36 |   | - | - |   | - | - |
| 5  | - | - | - | - | - | - | 1 [ | 37 |   | - | - |   | - | - |
| 6  | - | - | - |   |   | - | 1 [ | 38 |   | - | - |   |   | - |
| 7  | - | - | - |   |   |   | 1 [ | 39 |   | - | - |   |   |   |
| 8  | - | - |   | - | - | - | ] [ | 40 |   | - |   | - | - | - |
| 9  | - | - |   | - | - |   | 1 [ | 41 |   | - |   | - | - |   |
| 10 | - | - |   | - |   | - | 1 [ | 42 |   | - |   | - |   | - |
| 11 | - | - |   | - |   |   | ] [ | 43 |   | - |   | - |   |   |
| 12 | - | - |   |   | - | - | ] [ | 44 |   | - |   |   | - | - |
| 13 | - | - |   |   | - |   |     | 45 |   | - |   |   | - |   |
| 14 | - | - |   |   |   | - | 1 [ | 46 |   | - |   |   |   | - |
| 15 | - | - |   |   |   |   |     | 47 |   | - |   |   |   |   |
| 16 | - |   | - | - | - | - | 1 [ | 48 |   |   | - | - | - | - |
| 17 | - |   | - | - | - |   | 1 [ | 49 |   |   | - | - | - |   |
| 18 | - |   | - | - |   | - |     | 50 |   |   | - | - |   | - |
| 19 | - |   | - | - |   |   |     | 51 |   |   | - | - |   |   |
| 20 | - |   | - |   | - | - | 1 [ | 52 |   |   | - |   | - | - |
| 21 |   |   | - |   | - |   |     | 53 |   |   | - |   | - |   |
| 22 | - |   | - |   |   | - | ] [ | 54 |   |   | - |   |   | - |
| 23 | - |   | - |   |   |   |     | 55 |   |   | - |   |   |   |
| 24 | - |   |   | - | - | - |     | 56 |   |   |   | - | - | - |
| 25 | - |   |   | - | - |   | . C | 57 |   |   |   | - | - |   |
| 26 | - |   |   | - |   |   | 1 [ | 58 |   |   |   | - |   | - |
| 27 | - |   |   | - |   |   |     | 59 |   |   |   | - |   |   |
| 28 | - |   |   |   | - | - | . C | 60 |   |   |   |   | - | - |
| 29 |   |   |   |   | - |   | 1 [ | 61 |   |   |   |   | - |   |
| 30 | - |   |   |   |   | - | 1 [ | 62 |   |   |   |   |   | - |
| 31 | - |   |   |   |   |   |     | 63 |   |   |   |   |   |   |
| 32 |   | - | - | - | - | - | 1 - |    |   |   |   |   |   |   |

## Camera Settings, continued

### Multiplexer in the network

Systematic address assignments avoid address conflicts in the network when several cameras are used via multiplexers.

The ID address depends on

- the number of multiplexers.
- the camera input at the related multiplexer.

The ID address is calculated as:

Camera ID = 16 x (multiplexer ID - 1) + camera input

### Examples

| Multiplexer ID | Camera input | Calculation         |           | Camera ID |
|----------------|--------------|---------------------|-----------|-----------|
| 1              | 4            | = 16 x (1 - 1) + 4  | = 0 + 4   | 4         |
| 1              | 13           | = 16 x (1 - 1) + 13 | = 0 + 13  | 13        |
| 2              | 1            | = 16 x (2 - 1) + 1  | = 16 + 1  | 17        |
| 3              | 11           | = 16 x (3 - 1) + 11 | = 32 + 11 | 43        |

## Operation via system keypad

The camera can be operated via a system keypad. Suitable system keypads see accessories. **Note:** Observe the instructions in the product documentation of the system keypad.

### Joystick menu functions

| Joystick   | Menu function             |
|------------|---------------------------|
| <b></b>    | Next higher menu function |
| •          | Next lower menu function  |
| ●▷         | Next value or mode        |
| <b>4</b> • | Previous value or mode    |
| Q          | Joystick rotation         |

### Keypad menu functions

| Button | Menu function                                  |
|--------|------------------------------------------------|
| MENU   | Invoke "MAIN MENU"                             |
| ESC    | Cancel entries and return to the previous menu |
| CTRL   | Enable joystick for camera function            |
| PGM    | Allocate presets to numeric keys               |
| PRST   | Invoke preset                                  |
| TOUR   | Invoke camera movement                         |
| SCAN   | Invoke automatic scanning                      |
| ALRM   | Reset alarm                                    |
| 09     | Numeric keys                                   |

## Camera menu operation

### Invoking menu settings

The following settings saved in the camera menu can directly be invoked via the system keypad:

- Preset (PRESET)
- Camera movement (TOUR)
- Automatic scanning (AUTO SCAN)

### **Requirements:**

- System keypad connected to RS-485 interface of the camera.
- Settings saved in the camera menu.

The following table describes the invocation of saved settings:

| Step | Action                                  | Operation                   |
|------|-----------------------------------------|-----------------------------|
| 1    | Enter the number of the saved function. | 09                          |
| 2    | Select the function.                    |                             |
|      | Result: The saved function is executed. | (100), $(100)$ , or $(100)$ |

### Controlling the camera during menu operation

During the PRESET menu, you can control the camera in order to enter several presets in succession. **Requirements:** 

• PRESET menu in Preset menu item active

The following table describes the camera control during menu operation:

| Step | Action                                                                                                    | Operation                                                |
|------|----------------------------------------------------------------------------------------------------|----------------------------------------------------------|
| 1    | Press and hold the CTRL button.<br><b>Result:</b> The text "CONTROL" appears on the OSD.                                    | CTRL                                                     |
| 2    | Make PTZ settings.                                                                                                    | <b>4●</b> , <b>♠</b> , ● <b>▶</b> , <b>♥</b> or <b>●</b> |
| 3    | Release CTRL button.<br><b>Result:</b> The text "CONTROL" disappears from the OSD. The<br>settings can be saved as presets. | PRESET MENU                                              |

## Camera menu operation, continued

### Saving presets via the system keypad

The current PTZ settings can be saved as presets via the system keypad.

The following table describes the saving of presets via the system keypad:

| Step | Action                                                 | Operation |
|------|--------------------------------------------------------|-----------|
| 1    | Enter the number of the preset.                        | ()()      |
| 2    | Press the PGM button.                                  | PGM       |
| 3    | Press the PRST button.                                 | TZQD      |
|      | Result: The current PTZ settings are saved as presets. | (FR31)    |

### Camera movement with enabled automatic image reversal

The automatic image reversal rotates the camera through 180°. This permits the camera movement to be continued beyond the vertical position.

### **Requirements:**

• Automatic image reversal enabled

The following table describes the operation with automatic image reversal:

| Step | Action                                                                                                    | Operation |
|------|----------------------------------------------------------------------------------------------------|-----------|
| 1    | Camera movement until vertical inclination = 90°.<br><b>Result</b> : The camera stops and looks vertically downward. | •         |
| 2    | Release the joystick briefly.                                                                                        | -         |
| 2    | Continue the camera movement.                                                                                        | _         |
|      | <b>Result:</b> The camera rotates through 180°, the camera move-<br>ment is continued.                               | •         |

### **Resetting alarm**

An activated alarm can be terminated by resetting it via the system keypad.

The following table describes how an alarm is reset.

| Step | Action                                     | Operation |
|------|--------------------------------------------|-----------|
| 1    | Reset alarm. Result: Alarm function reset. | ALRM      |

## Camera menu operation, continued

### Operation via web browser

The integrated web browser enables camera and menu to be operated without system keypad.

**Requirements:** 

- Camera and PC are connected via a standard RJ-45 LAN cable in a network-compatible way.
- Web browser (e.g. Internet Explorer) installed in the PC.
- Current version of ActiveX/HVC installed in the PC.
- IP address of the camera is known.

Note: The integrated help function provides comprehensive information about the operation of the web browser.

## Camera Menu Overview

The following figure shows the structure of the menu tree, accessible via the menu navigation of the camera:

| - PRESET -       | NUMBER<br>TITLE<br>SAVE AND EXIT<br>EXIT                                            |                                                           |
|------------------|-------------------------------------------------------------------------------------|-----------------------------------------------------------|
| - TOUR -         | TOUR<br>TITLE<br>DWELL TIME<br>===<br>DELETE DATA<br>SAVE AND EXIT<br>EXIT          |                                                           |
| — AUTO SCAN —    | SCAN<br>TITLE<br>START POINT<br>TILT AND ZOOM<br>END POINT<br>SAVE AND EXIT<br>EXIT |                                                           |
| — ALARM —        | INPUT<br>OPTION<br>PRESET<br>DWELL TIME<br>SAVE AND EXIT<br>EXIT                    |                                                           |
| — CAMERA SETUP — | FOCUS CONTROL                                                                       | MODE<br>DISTANCE<br>DIGITAL ZOOM<br>SAVE AND EXIT<br>EXIT |
|                  | WB CONTROL                                                                          | MODE<br>R GAIN<br>B GAIN<br>SAVE AND EXIT<br>EXIT         |

## Camera Menu Overview, continued

The following figure shows the structure of the menu tree, accessible via the menu navigation of the camera:

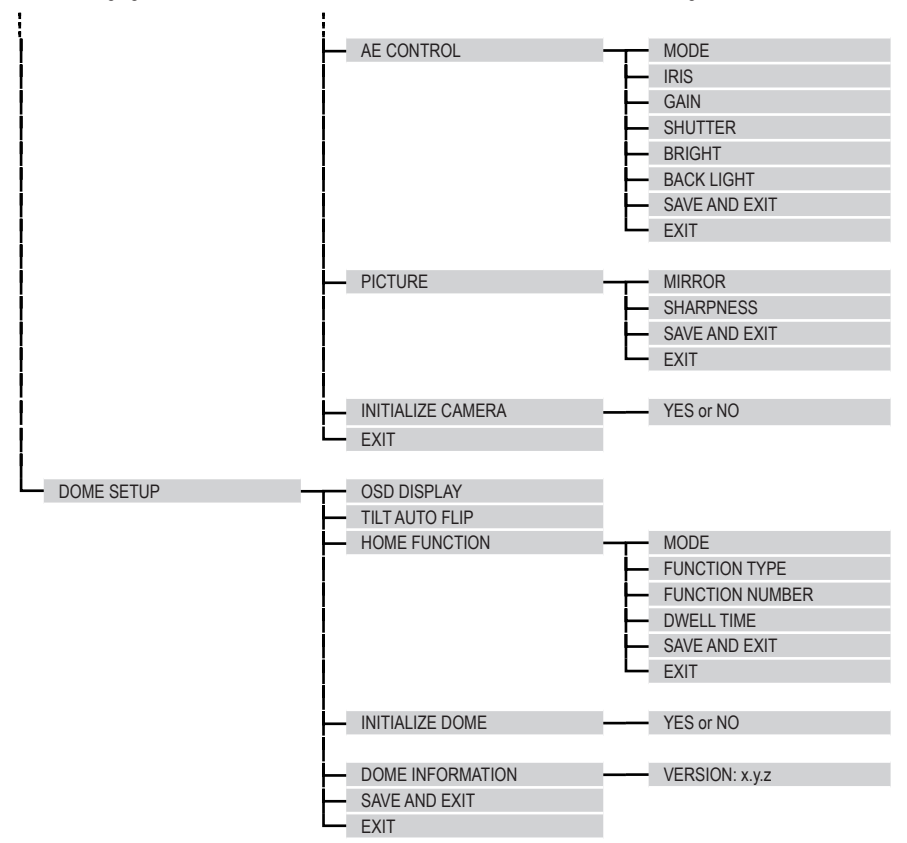

## Menu Descriptions – Camera Menu

The camera menu has the following submenus:

### PRESET

|        | The following items are defined in the "PRESET MENU" menu: |
|--------|------------------------------------------------------------|
| PRESET | <ul> <li>The PTZ settings of the presets</li> </ul>        |
|        | <ul> <li>The designations of the presets</li> </ul>        |

### **TOUR** (camera movement)

|      | The following items are defined in the "TOUR MENU" menu:                                                                       |
|------|----------------------------------------------------------------------------------------------------|
| TOUR | <ul> <li>The camera movements along presets</li> <li>The dwell time</li> <li>The designation of the camera movement</li> </ul> |
|      |                                                                                                    |

### AUTO SCAN (automatic scanning)

| AUTO SCAN | <ul> <li>The following items are defined in the "AUTO SCAN MENU" menu:</li> <li>The start and end points of the automatic camera movements</li> <li>The PTZ settings of the camera movement</li> <li>The designation of the camera movement</li> </ul> |
|-----------|----------------------------------------------------------------------------------------------------|
| ALARM     |                                                                                                    |
| ALARM     | The following items are defined in the "ALARM" menu: <ul> <li>The type of the alarm input</li> <li>The alarm options</li> </ul>                                                                                                    |

The reaction of the camera to alarm activation

### **CAMERA SETUP**

|                                          | The following items are defined in the "CAMERA SETUP MENU" menu:     |
|------------------------------------------|----------------------------------------------------------------------|
|                                          | The focus settings                                                   |
| CAMERA SETUR                             | The white balance settings (WB)                                      |
|                                          | <ul> <li>The settings for automatic exposure control (AE)</li> </ul> |
| <ul> <li>The settings for the</li> </ul> | <ul> <li>The settings for the video image</li> </ul>                 |
|                                          | <ul> <li>Resetting the camera to the delivery state</li> </ul>       |
|                                          |                                                                      |

### DOME SETUP

| DOME SETUP | <ul> <li>The following items are defined in the "DOME SETUP MENU" menu:</li> <li>The settings for the OSD</li> <li>The settings for the home function</li> <li>Resetting the dome part to the delivery state</li> </ul> |
|------------|----------------------------------------------------------------------------------------------------|
|            |                                                                                                    |

## Camera menu

### **PRESET** (fixed positions)

The fixed positions are defined in the "PRESET MENU".

| MAIN MENU     | C PRESET C PRESET MENU                                                              |
|---------------|-------------------------------------------------------------------------------------|
| Term          | Meaning                                                                             |
| NUMBER        | Number of the preset:<br>1 60                                                       |
| TITLE         | Set the designation of the preset:<br>Max. 10 letters or figures in any combination |
|               | Status display of the presets:                                                      |
| = = =         | = Preset not assigned                                                               |
|               | * Preset assigned                                                                   |
| SAVE AND EXIT | Save the entries and return to the "MAIN MENU"                                      |
| EXIT          | Back to the "MAIN MENU"                                                             |

### **TOUR (camera movements)**

The following items are defined in the "TOUR MENU" menu:

- The camera movement along presets
- The dwell time
- The designation of the camera movement

| MAIN MENU     |                                                                                              |
|---------------|----------------------------------------------------------------------------------------------|
| Term          | Meaning                                                                                      |
| TOUR          | Number of the camera movement:<br>1 4                                                        |
| TITLE         | Set the designation of the camera movement:<br>Max. 10 letters or figures in any combination |
|               | Set the dwell time at the presets:                                                           |
|               | 5 s Min. dwell time                                                                          |
| DWELL HIME    | 5 s Factory setting                                                                          |
|               | 99 s Max. dwell time                                                                         |
| == ==         | Input of the presets of the camera movement:<br>Up to 16 presets per tour                    |
| DELETE DATA   | Delete entries of the selected camera movement                                               |
| SAVE AND EXIT | Save the entries and return to the "MAIN MENU"                                               |
| EXIT          | Back to the "MAIN MENU"                                                                      |

### AUTO SCAN (automatic scanning)

The following items are defined in the "AUTO SCAN MENU" menu:

- The start and end points of the camera movement for automatic scanning
- The PTZ settings of the automatic scanning.
- The designation of the camera movement

| MAIN MENU     | $\Rightarrow$ AUTO SCAN $\Rightarrow$ AUTO SCAN MENU                                         |
|---------------|----------------------------------------------------------------------------------------------|
| Term          | Meaning                                                                                      |
| SCAN          | Number of the camera movement:<br>1 4                                                        |
| TITLE         | Set the designation of the camera movement:<br>Max. 10 letters or figures in any combination |
|               | Set the horizontal start angle:                                                              |
|               | 0.0° Min. horizontal start angle                                                             |
| START POINT   | 0.0° Factory setting                                                                         |
|               | 360.0° Max. horizontal start angle                                                           |
|               | Select inclination and zoom:                                                                 |
|               | 0.0° Min. inclination                                                                        |
| TILT AND ZOOM | 0.0° Factory setting                                                                         |
|               | 90.0° Max. inclination                                                                       |
|               | Note: No display of the zoom value, setting by image contents.                               |
|               | Set the horizontal end angle:                                                                |
|               | 0.0° Min. horizontal end angle                                                               |
| LIND FOINT    | 0.0° Factory setting                                                                         |
|               | 360.0° Max. horizontal end angle                                                             |
| SAVE AND EXIT | Save the entries and return to the "MAIN MENU"                                               |
| EXIT          | Back to the "MAIN MENU"                                                                      |
|               |                                                                                              |

### ALARM

The following items are defined in the "ALARM" menu:

- The type of the alarm input
- The alarm options
- The reaction of the camera to alarm activation

| MAIN MENU           |                                  |                                                  |
|---------------------|----------------------------------|--------------------------------------------------|
| Term                | Meaning                          |                                                  |
|                     | Set the type of the              | ne alarm input:                                  |
| OFF Alarm input OFF | Alarm input OFF                  |                                                  |
| INFUT               | NC                               | NC contact as alarm contact                      |
|                     | NO                               | NO contact as alarm contact                      |
|                     | Set the options a                | fter alarm activation:                           |
| OPTION              | MOMENTARY                        | Continuous alarm                                 |
|                     | TIME OUT                         | Return to the previous function after dwell time |
| PRESET              | Select a preset s                | et in the "PRESET MENU"                          |
| DWELL TIME          | Delay for alarm                  |                                                  |
|                     | Note: The setup<br>OPTION = TIME | mode depends on the following settings:<br>OUT   |
|                     | 5 s                              | Min. dwell time                                  |
|                     | 5 s                              | Factory setting                                  |
|                     | 99 s                             | Max. dwell time                                  |
| SAVE AND EXIT       | Save the entries                 | and return to the "MAIN MENU"                    |
| EXIT                | Back to the "MAI                 | N MENU"                                          |

### CAMERA SETUP

The following items are defined in the "CAMERA SETUP" menu:

- The focus settings
- The settings of the digital zoom
- The white balance settings
- The settings for automatic exposure control.
- The video image settings
- Resetting the camera to the delivery state

|                                              | CAMERA SETUP                            |  |
|----------------------------------------------|-----------------------------------------|--|
| Term                                         | Meaning                                 |  |
| FOCUS CONTROL Set focus and digital zoom >>  |                                         |  |
| WB CONTROL                                   | White balance settings >>               |  |
| AE CONTROL Set automatic exposure control >> |                                         |  |
| PICTURE Video image settings >>              |                                         |  |
|                                              | Reset camera part to delivery state:    |  |
| INITIALIZE CAMERA                            | NO Return to "CAMERA SETUP MENU"        |  |
|                                              | YES Reset camera part to delivery state |  |
| EXIT                                         | Back to the "MAIN MENU"                 |  |

| Term                             | Meaning                                                |                          |
|----------------------------------|--------------------------------------------------------|--------------------------|
|                                  | Type of focus                                          | sing                     |
| MODE                             | AUTO                                                   | Autofocus                |
|                                  | MANUAL                                                 | Manual focus             |
| Adjusting the focus of the lens: |                                                        | focus of the lens:       |
| DISTANCE                         | 0.1M                                                   | Min. focus               |
| DISTANCE                         | 0.1M                                                   | Factory setting          |
|                                  | 6.0M                                                   | Max. focus               |
|                                  | Set digital zoom:                                      |                          |
| DIGITAL ZOOM                     | OFF                                                    | Optical zoom only        |
|                                  | ON                                                     | Digital and optical zoom |
| SAVE AND EXIT                    | Save the entries and return to the "CAMERA SETUP MENU" |                          |
| EXIT                             | Return to "CAMERA SETUP MENU"                          |                          |

WB CONTROL Term Meaning Modes for white balance: AUTO Automatic white control INDOOR White balance for indoor areas MODE OUTDOOR White balance for outdoor areas MANUAL Manual white balance Red intensification: 0 Min. intensification 39 R GAIN Factory setting 255 Max. intensification Note: Only possible in conjunction with "MANUAL" mode. Blue intensification: 0 Min intensification 92 Factory setting **B** GAIN 255 Max. intensification Note: Only possible in conjunction with "MANUAL" mode. SAVE AND EXIT Save the entries and return to the "CAMERA SETUP MENU" EXIT Return to "CAMERA SETUP MENU"

**AE CONTROL** Ľ Term Meaning Modes for automatic exposure control: AE control AUTO SHUTTER PRI Priority - adjusting the shutter speed MODE **IRIS PRI** Priority - iris setting MANUAL Manual exposure control **FLICKERLESS** Image flickering suppression Iris adjustment: CLOSE No iris IRIS F1.8 Factory setting F22 Max. iris Note: Only possible in conjunction with "MANUAL" mode or "IRIS PRI". Gain setting: 0 Min. intensification 0 GAIN Factory setting 30 Max. intensification Note: Only possible in conjunction with "MANUAL" mode. Shutter speed setting: 100 Min. speed NORMAL Factory setting in "SHUTTER PRI" or "MANUAL" mode. SHUTTER 120 Factory setting in "FLICKERLESS" mode 10000 Max. speed Note: Not possible in conjunction with "AUTO" mode or "IRIS PRI".

| $\Rightarrow$ | AE CONTR | oL , conti                                             | nued                             |
|---------------|----------|--------------------------------------------------------|----------------------------------|
|               |          | Brightness setting:                                    |                                  |
|               | 0        | Min. brightness                                        |                                  |
| BRIGHT        |          | 30                                                     | Factory setting                  |
|               |          | 90                                                     | Max. brightness                  |
|               |          | Note: Not possible in conjunction with "MANUAL" mode.  |                                  |
|               |          | Back light compensation setting:                       |                                  |
| BACKLIGHT     | OFF      | Deactivate back light compensation                     |                                  |
|               |          | ON                                                     | Activate back light compensation |
| SAVE          | AND EXIT | Save the entries and return to the "CAMERA SETUP MENU" |                                  |
| EXIT          |          | Return to "CAMERA SETUP MENU"                          |                                  |

### 

| Term                                             | Meaning                                                |                                   |  |
|--------------------------------------------------|--------------------------------------------------------|-----------------------------------|--|
|                                                  | Mirroring the camera image:                            |                                   |  |
| MIRROR                                           | OFF                                                    | No mirroring                      |  |
|                                                  | ON                                                     | Horizontal mirroring              |  |
| Manual sharpness adjustment of the camera image: |                                                        | s adjustment of the camera image: |  |
|                                                  | 00                                                     | Min. contour sharpness            |  |
| SHARPNESS                                        | 08                                                     | Factory setting                   |  |
|                                                  | 15                                                     | Max. contour sharpness            |  |
|                                                  | Note: Only possible in conjunction with "MANUAL" mode. |                                   |  |
| SAVE AND EXIT                                    | Save the entries and return to the "CAMERA SETUP MENU" |                                   |  |
| EXIT                                             | Return to "CAMERA SETUP MENU"                          |                                   |  |

### DOME-SETUP

The following items are defined in the "DOME SETUP MENU" menu:

- Display of the camera settings on the monitor
- The settings for automatic image reversal
- The settings of the park position.
- Resetting the dome part to the delivery state

| MAIN MENU        | DOME S                                           | ETUP                                |  |
|------------------|--------------------------------------------------|-------------------------------------|--|
| Term             | Meaning                                          |                                     |  |
|                  | Set OSD display:                                 |                                     |  |
| OSD DISPLAY      | ON                                               | OSD displayed                       |  |
|                  | OFF                                              | OSD not displayed                   |  |
|                  | Automatic image reversal when inclination > 90°: |                                     |  |
| TILT AUTO FLIP   | ON                                               | Activate automatic image reversal   |  |
|                  | OFF                                              | Deactivate automatic image reversal |  |
| HOME FUNCTION    | Home function setting >>                         |                                     |  |
|                  | Reset dome                                       | e part to delivery state:           |  |
| INITIALIZE DOME  | NO                                               | Return to "DOME SETUP MENU"         |  |
|                  | YES                                              | Reset dome part to delivery state   |  |
| DOME INFORMATION | Display software version                         |                                     |  |
| SAVE AND EXIT    | Save the entries and return to the "MAIN MENU"   |                                     |  |
| EXIT             | Back to the "MAIN MENU"                          |                                     |  |

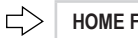

HOME FUNCTION

| Term                                     | Meaning                                                                             |                                                                                                    |  |
|------------------------------------------|-------------------------------------------------------------------------------------|----------------------------------------------------------------------------------------------------|--|
|                                          | Home function setting:                                                              |                                                                                                    |  |
| MODE                                     | OFF                                                                                 | Home function disabled                                                                                                    |  |
|                                          | ON                                                                                  | Home function enabled                                                                                                    |  |
|                                          | Select function:                                                                    |                                                                                                    |  |
|                                          | PRESET                                                                              | Preset                                                                                                    |  |
| FUNCTION TYPE                            | TOUR                                                                                | Camera movement                                                                                                    |  |
|                                          | AUTO SCAN                                                                           | Automatic scanning                                                                                                    |  |
|                                          | Note: Only possible in conjunction with home function "ON".                         |                                                                                                    |  |
|                                          | note. Only possi                                                                    | The in conjunction with nome function "ON".                                                                                                    |  |
| FUNCTION NUMBER                          | Select the numbe                                                                    | r of the function selected under "FUNCTION TYPE"                                                                                                    |  |
| FUNCTION NUMBER                          | Select the number<br>Set the dwell time                                             | r of the function selected under "FUNCTION TYPE"                                                                                                    |  |
| FUNCTION NUMBER                          | Select the numbe<br>Set the dwell time<br>5 s                                       | r of the function selected under "FUNCTION TYPE" : Min. dwell time                                                                                                    |  |
| FUNCTION NUMBER                          | Select the number<br>Set the dwell time<br>5 s<br>5 s                               | r of the function selected under "FUNCTION TYPE" : Min. dwell time Factory setting                                                                                                |  |
| FUNCTION NUMBER                          | Select the numbe<br>Set the dwell time<br>5 s<br>5 s<br>600 s                       | r of the function selected under "FUNCTION TYPE"                                                                                                    |  |
| FUNCTION NUMBER DWELL TIME SAVE AND EXIT | Select the numbe<br>Set the dwell time<br>5 s<br>5 s<br>600 s<br>Save the entries a | r of the function with home function "ON . r of the function selected under "FUNCTION TYPE" . Min. dwell time Factory setting Max. dwell time and return to the "DOME SETUP MENU" |  |

### EXIT

The main menu is exited with "EXIT".

MAIN MENU

## Setting up Network Connectivity

### Allocating or changing the camera IP address

### **Requirements:**

- PC with fixed IP address available.
- In WINDOWS XP, the firewall is disabled during IP allocation.
- CD with viewer software (NT-Manager), setup software and client software available.
- Camera and PC are connected via a standard RJ-45 crossover cable in a network-compatible way.
- MAC address of the camera is known.
- Free IP address for camera is known.
- Name of the employed Ethernet adapter is known.

| Step | Action                                                               | Menu path/menu item |
|------|----------------------------------------------------------------------|---------------------|
| 1    | Execute and/or save setup software and client software from the CD.  | IP setting utility  |
|      | Result: The "Network System IP Setting Utility" window is<br>opened. |                     |
| 2    | Complete the MAC address of the camera.                              | MAC address         |
| 3    | Enter the IP address of the camera.                                  | IP address          |
| 4    | Select the Ethernet adapter of the PC.                               | Ethernet adapter    |
| 5    | Log on the camera in the network.                                    | START               |

Result: The IP address is allocated to the camera.

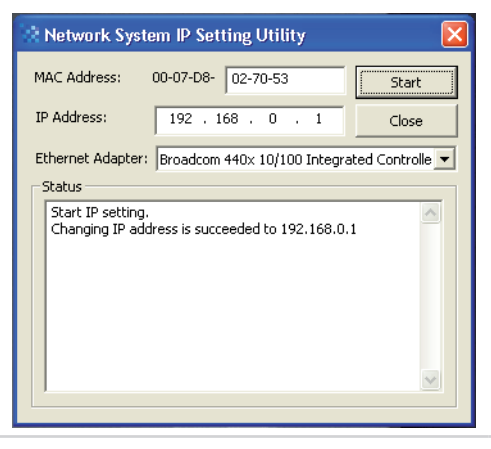

## Camera Control via NT-Manager

### NT-Manager main menu

The following figure and the table describe the main menu of the NT-Manager:

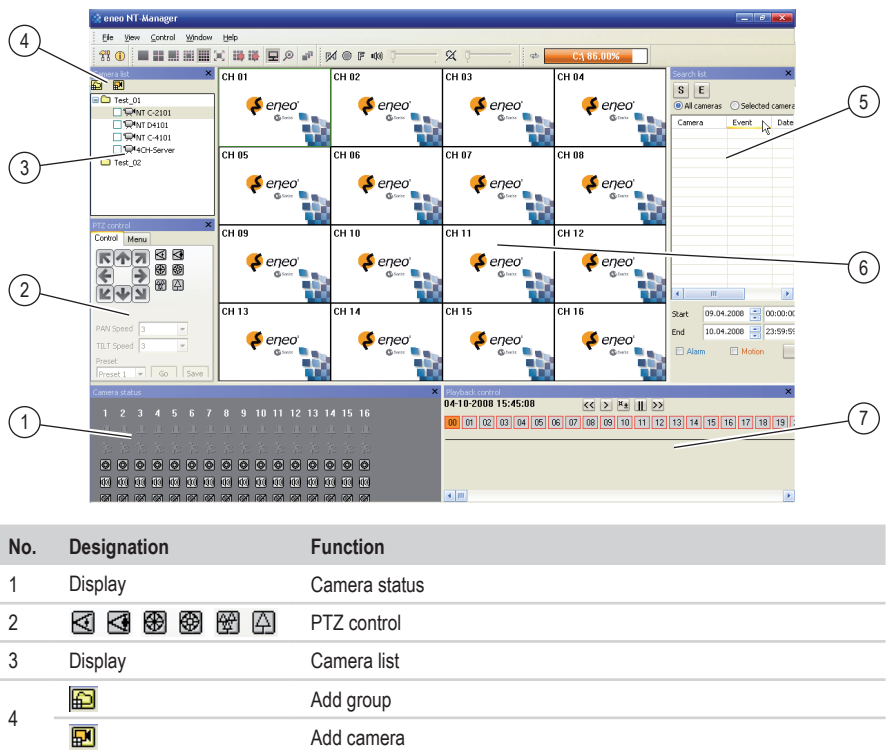

### 5 Display Search list 6 Display Monitoring image 7 << > ¤± || >> Playback control

### Additional information

The complete software description of the NT-Manager can be found in the Help function of the NT-Manager software.

## Camera Control via NT-Manager, continued

### Logging on the camera in the network

### **Requirements:**

- PC with fixed IP address available.
- CD with viewer software (NT-Manager), setup software and client software available.
- Camera and PC are connected via a standard RJ-45 LAN cable in a network-compatible way.
- IP address of the camera is known.

| Step | Action                                                                                      | Menu path/menu item |
|------|---------------------------------------------------------------------------------------------|---------------------|
| 1    | Install Viewer software from the CD.                                                        | -                   |
| 2    | Open the Viewer software.                                                                   | -                   |
|      | User name: admin                                                                            |                     |
|      | Password: admin                                                                             |                     |
|      | Result: The Viewer software (NT-Manager) is opened.                                         |                     |
| 3    | Add new group.                                                                              |                     |
|      | Result: The "Add new group, window is opened.                                               |                     |
| 4    | Enter the name of the new group, and confirm it.                                            | Add                 |
|      | Result: The new group is added to the camera list.                                          |                     |
| 5    | Select the group in the camera list.                                                        | -                   |
| 6    | Add the new camera to the group.                                                            |                     |
|      | Result: The "Add a new camera" window appears.                                              |                     |
| 7    | Enter the name of the new camera.                                                           | -                   |
| 8    | Enter the IP address of the camera.                                                         | Host address        |
| 9    | Register the camera.                                                                        | Add                 |
|      | <b>Result:</b> The new camera is added to the camera list, and integrated.                  |                     |
| 10   | Select the camera from the camera list, and drag it to a channel on the screen (Drag&Drop). | -                   |
|      | Result: The camera image appears on the screen.                                             |                     |

## **Camera Control via Web Browser**

### Connecting camera with web browser

### **Requirements:**

- Camera and PC are connected via a standard RJ-45 LAN cable in a network-compatible way.
- Web browser (e.g. Internet Explorer) installed in the PC.
- Current version of ActiveX/HVC installed in the PC.
- IP address of the camera is known.

| Step | Action                                                                                                    |
|------|----------------------------------------------------------------------------------------------------|
| 1    | Open the web browser.<br><b>Note:</b> A separate web browser window must be opened for each camera.         |
| 2    | Enter the IP address of the camera into the address line of the web browser.<br>Example: http://192.168.0.2 |
| 3    | Enter user name (admin) and password (no entry).                                                            |

4 Select login.

Result: The camera is connected with the web browser.

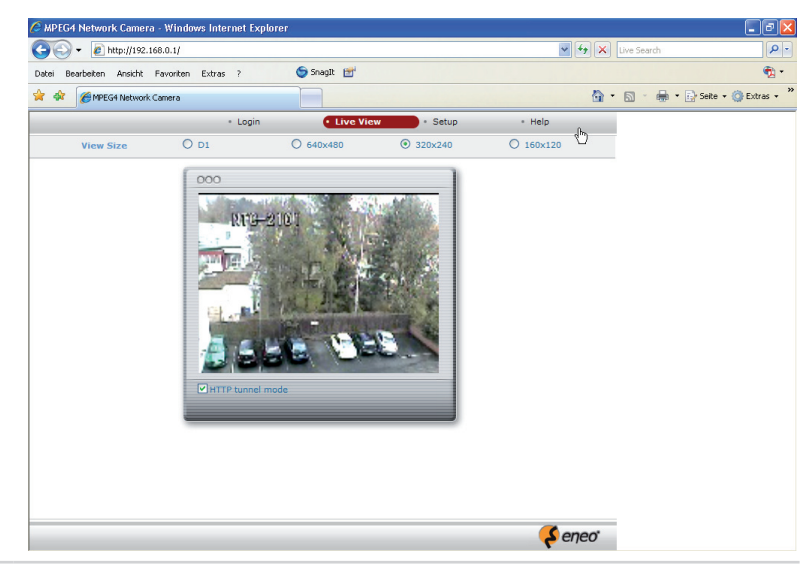

## **Possible Errors and Solutions**

The following table describes potential errors and possible solutions: **Note:** Please refer to www.videor.com for further information

| Error                                            | Possible solution                                                                                                    |
|--------------------------------------------------|----------------------------------------------------------------------------------------------------|
|                                                  | Check the power supply of the camera and of the entire installation.<br>The ready indicator of the camera must be ON. |
| No video image visible                           | Check the video cable of the camera. Connect it properly if necessary.                                                |
|                                                  | Open the lens iris.                                                                                                   |
| Video image exists, but control is not possible. | Briefly interrupt the power supply of the camera or the entire system (reset).                                        |
| Video image too dark                             | Adjust the lens iris properly.                                                                                        |
| Signal interruption at short intervals           | Check the network workload; contact system administrator if necessary.                                                |
| Frame rate decreases                             | Reduce the settings of resolution, compression and frame rate.                                                        |
|                                                  | Disable WINDOWS XP firewall during IP allocation.                                                                     |
| IP allocation failed                             | Use a standard RJ-45 Crossover LAN cable.                                                                             |
|                                                  | Allocate a fixed IP address to the PC.                                                                                |
|                                                  | Select "AUTO" in the camera menu.                                                                                     |
| Automatic white control does not                 | Avoid a dark object environment.                                                                                      |
| work properly                                    | Avoid strong changes in the lighting.                                                                                 |
|                                                  | Check the colour temperature of the object.                                                                           |
|                                                  | Terminate the devices at the physical end of the RS-485 line.                                                         |
| Control via RS-485 disturbed                     | Total communication cable length: max. 1200 m.                                                                        |
|                                                  | Check ID addresses.                                                                                                   |
|                                                  | Repeat log on at keypad.                                                                                              |
| Keypad operation disturbed                       | Check the connections.                                                                                                |
|                                                  | Check the peripherals.                                                                                                |

## **Specifications NTD-4101**

| Model                                      | NTD-4101                                                                                                    |
|--------------------------------------------|----------------------------------------------------------------------------------------------------|
| EDP No.                                    | 93155                                                                                                    |
| System                                     | Colour                                                                                                    |
| Video standard                             | PAL                                                                                                    |
| Sensor size                                | 1/4"                                                                                                    |
| Imager                                     | CCD, Sony Super HAD Interline Transfer                                                                                                 |
| Synchronization                            | Internal                                                                                                    |
| External synchronization                   | No                                                                                                    |
| Signal-to-noise ratio                      | 48 dB (AGC OFF)                                                                                                    |
| Light sensitivity<br>(at 50% video signal) | 0.85 Lux                                                                                                    |
| Horizontal resolution                      | 430 TVL                                                                                                    |
| Automatic gain control (AGC)               | Automatic up to max. 30 dB (switchable)                                                                                                |
| Linear electronic shutter (ESC)            | 1/50 ~ 1/10,000 s, automatic and manual                                                                                                |
| Image integration                          | No                                                                                                    |
| Aperture correction (APC)                  | Horizontal and vertical                                                                                                    |
| White balance                              | Modes: Manual, automatic, indoors, outdoors                                                                                            |
| Back light compensation                    | BLC                                                                                                    |
| IR cut filter                              | Yes, fixed                                                                                                    |
| Motion detector                            | Yes                                                                                                    |
| Text display                               | Available                                                                                                    |
| Menu driven set-up                         | On/off switchable                                                                                                    |
| Menu languages                             | English                                                                                                    |
| Image setup                                | Colour, brightness and contrast (via network)                                                                                          |
| Video outputs (type)                       | FBAS                                                                                                    |
| Video outputs                              | 1 Vp-p, FBAS 75 ohms                                                                                                    |
| Audio support                              | No                                                                                                    |
| Alarm input                                | 1                                                                                                    |
| Alarm inputs                               | Yes                                                                                                    |
| Alarm handling                             | Via built-in motion detection, sensitivity and changeover setting, E-mail transmission                                                 |
| Internal buffer                            | Yes                                                                                                    |
| System requirements                        | Windows 2000/XP, Intel Pentium IV 2 GHz or higher,<br>512 MB RAM or more,<br>hard disk min. 80 GB (depends on recording requirements). |
| Compression method                         | MPEG4, part 2 (ISO/IEC 14496-2), profiles SP and ASP                                                                                   |
| Image resolution max.                      | 720 x 576 pixels                                                                                                    |

## Specifications NTD-4101, continued

| Model                                             | NTD-4101                                                        |
|---------------------------------------------------|-----------------------------------------------------------------|
| Resolution                                        | Network: 720 x 576 (D1), 640 x 480, 320 x 240, 160 x 120 pixels |
| Image transfer rate max.                          | 50 fields/s                                                     |
| Frame rate                                        | Max. 25 ips at 720 x 576 pixels (PAL)                           |
| Playback                                          | Via browser to PC or Viewer software                            |
| Ethernet port                                     | 10Base-T/100Base-TX (RJ-45)                                     |
| Web browser                                       | MS Internet Explorer min. vers. 6.0                             |
| Network protocols                                 | TCP/IP, DHCP, HTTP, DNNS, UDP, RTP, RTSP, SMTP                  |
| Bandwidth                                         | Adjustable                                                      |
| Lens type                                         | Zoom                                                            |
| Lens                                              | F1.6~F32/3.15 ~ 31.5 mm (10x optical, 10x digital zoom)         |
| Lens mount                                        | No specification                                                |
| Application range                                 | Security                                                        |
| Default format                                    | 1/4"                                                            |
| Aspherical technology                             | No                                                              |
| Mount                                             | No specification                                                |
| Focal length                                      | 3.15 - 31.5 mm                                                  |
| Horizontal angle of view                          | 60 - 6.5°                                                       |
| Iris control                                      | Auto iris, manual override                                      |
| Focus control                                     | Automatic (manual override)                                     |
| Pre-alarm recording                               | 180 s max.                                                      |
| Post-alarm recording                              | 180 s max.                                                      |
| Search function                                   | By time, alarm, and event                                       |
| Addresses                                         | Up to 63 addresses selectable                                   |
| Ports                                             | RS-485                                                          |
| Setup                                             | Via web browser and integrated web server                       |
| Access                                            | max. 10 users simultaneously                                    |
| Software upgrade                                  | Via network interface, incl. Viewer setup                       |
| Password protection                               | Yes                                                             |
| PTZ support                                       | Yes                                                             |
| Speed range with manual control (hori-<br>zontal) | Max. 120°/s                                                     |
| Speed range with manual control (vertical)        | 120°/s                                                          |
| Rotation range                                    | 359°                                                            |
| Angle precision                                   | +/- 0.1°                                                        |
| Target tracking                                   | 60 positions                                                    |

## Specifications NTD-4101, continued

| Model                          | NTD-4101                                                                    |
|--------------------------------|-----------------------------------------------------------------------------|
| Tours                          | 4 selectable tours with 16 presets each                                     |
| Autoscan function              | 4 ranges, speed: 7°/s                                                       |
| Operating voltage              | 12 VDC, 230 VAC                                                             |
| Power-over-Ethernet            | No                                                                          |
| Power consumption              | 12 W max.                                                                   |
| Camera mount                   | Ceiling installation or installation in wall or ceiling bracket EDMC/CWB(1) |
| Can be installed in 19-in rack | No                                                                          |
| Temperature range (operation)  | 0 +45°C                                                                     |
| Temperature range with heating | -10°C ~ +45°C                                                               |
| Humidity range (operation)     | 0 ~ 96%, non condensing                                                     |
| Vertical tilt range            | 0 ~ +90°                                                                    |
| Housing                        | Weatherproof aluminium version                                              |
| Colour                         | Pantone Cool Grey 1C                                                        |
| Protection rating              | IP66 with proper installation according to the Operating<br>Instructions    |
| Dimensions (HxWxD)             | See dimensional drawings                                                    |
| Weight                         | 1.3 kg                                                                      |

## Accessories

| EDP No.              | Short description                                                               |
|----------------------|---------------------------------------------------------------------------------|
| 74088/EDC-KBD1       | System keypad with 3-axis joystick 12VDC/230VAC                                 |
| 74092/EDC-KBDM-3     | System keypad with joystick, 5-in monitor 12VDC/230VAC, Fastrax protocol        |
| 74149/KBD-2          | System keypad with 3-axis joystick, jog shuttle, 12VDC/230VAC                   |
| 74124/FASTRAX_CONFIG | Configuration software for Fastrax, Minitrax Dome cameras and VKC-1416          |
| 74097/EDMC/CWB       | Wall or ceiling installation bracket for EDMC-142 dome camera series and WDDG-1 |
| 74155/EDMC/CWB-1     | Wall or ceiling installation bracket for dome camera series EDMC and NTD        |
| 74099/EDMC/H12       | Low-voltage heater kit 12V/10W for Minitrax series                              |

## **Dimensional Drawings**

Dimensions in mm

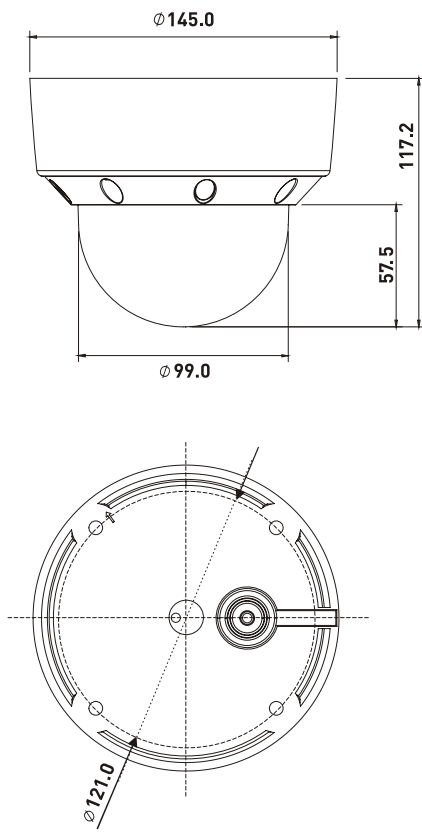

## Index

## A

Accessories 46 AE control 28 Alarm Input 17 Reset 22 Allocating the IP address 38 Ambient conditions 3 Audio Input 17 Output 17 Automatic image reversal Activate 36 Operating 22

### В

Basic functions 7

### С

Cable routing In the pipe 16 Camera control NT-Manager 40 Web browser 41 Camera menu Menu descriptions 26 Camera menu tree 24 Checklist for getting started 10 Cleaning 3 Colour standard 18 Connecting the camera 13, 16, 17 Connections 8,9 Connector imprint 15 Control cable 15 Control options 7 Control protocol 18

### D

Delivery state Reset camera part 31 Reset dome part 36 Dimensions 47 Display software version 36 Disposal 50 Dome cover Closing and securing 14 Open 14 Drilling template 13

### E

EMC class 3 Enhancing the temperature range See heater kit 16 Exposure control 28

### F

Features 7

### G

Getting started Camera 3 Checklist 10 Requirements 7

### Η

Heater kit 16

### I

ID address Calculating 19 Setting 18 Installation Rubber ring gasket 15 Installing the camera 12 Ceiling or wall 15

## Index, continued

### J

Joystick 20

## K

Keypad 20

### Μ

MAC address 10, 38 Menu descriptions Camera menu 26

### N

Network connection setup 11

### Ρ

Package contents 7

### R

Recycling the VCR 50 RS-485 17

### S

Safety instructions 3 Safety rope Installation on structure 15 Installation on the camera 12 Setting up network connectivity 38 Shutter speed 28 Specifications 43 Structure 8, 9

### Т

Terminating 9

### W

White balance 27

## Notes on disposal

### Proper disposal of this camera

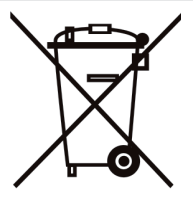

### WEEE (Waste Electrical & Electronic Equipment)

Applicable in the member states of the European Union and other European countries with a separate collection system.

The marking on the camera and on the related documentation stipulates that it must not be thrown away in normal domestic waste at the end of its useful life.

### General rules

- Avoid uncontrolled waste disposal: Please dispose of this camera separately from other waste, to avoid posing a hazard to the environment and to human health.
- Recycle the camera in order to support the sustainable reuse of material resources.

### Private users

Contact the retailer from whom you purchased the camera, or your competent local authority to find out how you can recycle the camera in an environmentally friendly way.

### **Commercial users**

This camera must not be discarded with trade waste. To clarify the conditions of disposal, check your purchase contract or contact your supplier.

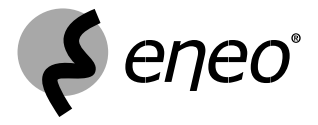

eneo® is a registered trademark of Videor E. Hartig GmbH

Exclusive distribution through specialised trade channels only.

Videor E. Hartig GmbH Carl-Zeiss-Str. 8 · 63322 Rödermark, Germany Tel. +49 (0) 6074 / 888-0 · Fax +49 (0) 6074 / 888-100 www.videor.com

# CE

Operating Instructions version 09/2008 (V1.0) Subject to technical change without notice. © Copyright by Videor 2008